## 1) Google-Suche

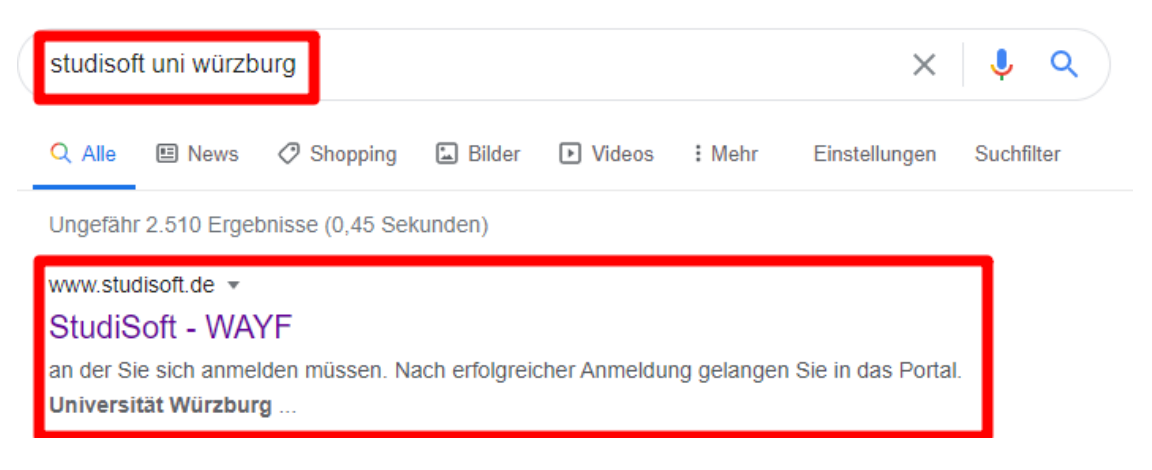

2) StudiSoft öffnen und über Dropdown unsere Uni auswählen

| Studi Soft                                                                                                    |       |
|----------------------------------------------------------------------------------------------------|-------|
|                                                                                                    |       |
|                                                                                                    | Login |
| Das Portal <b>StudiSoft</b> benötigt eine Anmeldung. Diese erfolgt via Shibboleth.<br>Bitte wählen Sie Ihre Hochschule aus der Liste aus und klicken Sie auf 'Anmelden'.<br>Sie werden anschließend auf die Anmeldeseite Ihrer Hochschule weitergeleitet,<br>an der Sie sich anmelden müssen. Nach erfolgreicher Anmeldung gelangen Sie in das Portal. |       |
| Universität Würzburg                                                                                                    |       |
| Login                                                                                                    |       |

3) Auswahl bestätigen

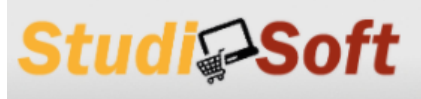

## Login

Das Portal **StudiSoft** benötigt eine Anmeldung. Diese erfolgt via Shibboleth. Bitte wählen Sie Ihre Hochschule aus der Liste aus und klicken Sie auf 'Anmelden'. Sie werden anschließend auf die Anmeldeseite Ihrer Hochschule weitergeleitet, an der Sie sich anmelden müssen. Nach erfolgreicher Anmeldung gelangen Sie in das Portal.

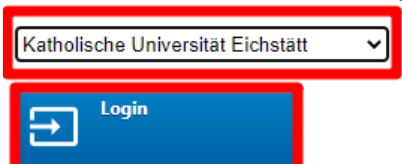

4) Produkt wählen – unbedingt Adobe Spark auswählen

| Studi Soft                                               |                                            |                                     |
|----------------------------------------------------------|--------------------------------------------|-------------------------------------|
| $\bigstar$ Start $\equiv$ Produkte $m{\Theta}$ Mein      | Profil Profil Hilfe                        |                                     |
|                                                          |                                            |                                     |
|                                                          | StudiSoft                                  | - Katholische Universität Eichstätt |
| Hallo Werner König, Sie sehen die Artikel für Mitarbeite | er Ihrer Hochschule                        |                                     |
| Aktuelle Meldungen                                       |                                            |                                     |
| Es sind zurzeit keine Meldungen vorhanden                |                                            |                                     |
| Verfügbare Artikel                                       |                                            |                                     |
| Adobe Acrobat Pro [KU]                                   | image_Adobe Spark [KU]<br>Adobe Spark [KU] |                                     |

5) Weiter in der Bestellung zu den Lebensbedingungen

| Studi             | Soft KATHOLISCHE UNIVERSITÄT<br>EICHSTÄTT-INGOLSTADI                                                                                                    |
|-------------------|----------------------------------------------------------------------------------------------------|
| start E Pro       | dukte 😝 Mein Profil 🕜 Hilfe                                                                                                    |
|                   | Bestellung                                                                                                    |
| Zurück zur Starts | eite Veiter zur<br>Lizenzbestätigung                                                                                                    |
| Adobe Spark [KU]  |                                                                                                    |
| Adobe Spark [KU]  | Sprache ML<br>Plattform divers<br>Preis 0,00 €<br>Aktuelle Nutzung bis 22.11.2022                                                                                                    |
|                   | Enthaltene Produkte von Adobe:                                                                                                    |
|                   | Adobe Spark inklusive Adobe EnterpriseID<br>HINWEIS:                                                                                                    |
|                   | <ul> <li>Es sind keine Adobe-Dienste (Adobe-Cloud) enthalten und können daher aktuell nicht<br/>genutzt werden!</li> <li>Bei der Bestellung wird die im Profil angegebene dienstliche E-Mail-Adresse an Adobe<br/>übermittelt. Während dem Installationsvorgang muss der User zusätzlich noch Name und<br/>Vorname angeben.</li> </ul> |
| RECHENZENTRU      | upermitteit. wanrend dem Installationsvorgang muss der User zusätzlich noch Name und<br>Vorname angeben.<br>M   UNIVERSITÄT WÜRZBURG   AM HUBLAND   97074 WÜRZBURG   IMPRESSUM UND RECHTLICHE PFLICHTANGABEN  <br>DATENSCHUTZERKLÄRUNG   ERKLÄRUNG ZUR BARRIEREFREIHEIT   LIZENZEN                                                     |

6) Ans Ende scrollen und Lizenzbedingungen bestätigen

| ★ Start                                                                                                    |
|----------------------------------------------------------------------------------------------------|
| - und der Möglichkeit für Single-Sing-O                                                                                                    |
| durch meine Einrichtung mit Unterstützung durch den WebShop der Universität Würzburg verarbeitet werden.                                                                                                    |
| Grundlage der Datenverarbeitung nach Art. 6 Abs. 1 lit. e DSGVO i.V.m. Art. 4 Abs. 1 BayDSG                                                                                                    |
| Lizenzgeber und Auftragsverarbeiter für die Cloudservices ist Adobe Systems Software Ireland Limited und zum Login Microsoft Ireland<br>Operations Limited.                                                                                                    |
| Für deren Unterauftragsverarbeiter ist das rechtlich angemessene Datenschutzniveau durch die Standardvertragsklauseln gemäß Beschluss 2010/87 der EU-Kommission garantiert.                                                                                                    |
| Entsprechend gilt für das Single-Sign-On, das gegebenenfalls über die Microsoft Ireland Operations Limited im Rahmen einer<br>Auftragsverarbeitung bereitgestellt wird und dessen Mutterkonzern (Microsoft Corporation) über eine Zertifizierung unter dem EU-US Privacy<br>Shield verfügt.                                                                             |
| Aus Gründen, die sich aus Ihrer besonderen Situation ergeben, können Sie der Verarbeitung Sie betreffender personenbezogener<br>Daten durch uns zudem jederzeit widersprechen (Art. 21 DSGVO). Sofern die gesetzlichen Voraussetzungen vorliegen, verarbeiten wir in<br>der Folge Ihre personenbezogenen Daten nicht mehr und beenden die Nutzung des Dienstes für Sie. |
| Die erganzenden Datenschutzinformationen (Kontaktinformationen des Verantwordlichen, Betroffenenrechte, Speicherdauer und Kontaktdaten<br>des Datenschutzbeauftragten) finden Sie im Menü unter Hilfe im Untermenü Kontakt/Support.                                                                                                    |
| Bedingungen akzeptieren Bedingungen NICHT akzeptieren                                                                                                    |
| C Zurück zum Artikel                                                                                                    |
| RECHENZENTRUM   UNIVERSITÄT WÜRZBURG   AM HUBLAND   97074 WÜRZBURG   IMPRESSUM UND RECHTLICHE PFLICHTANGABEN  <br>DATENSCHUTZERKLÄRUNG   ERKLÄRUNG ZUR BARRIEREFREIHEIT   LIZENZEN                                                                                                    |

## 7) Bestellung abschließen

| Studie Soft                                                                                       | KATHOLISCHE UNIVERSITÄT<br>EICHSTÄTT-INGOLSTADT                                         |
|---------------------------------------------------------------------------------------------------|-----------------------------------------------------------------------------------------|
| Pastallur                                                                                         |                                                                                         |
| Destenur                                                                                          | 19                                                                                      |
| Xurück zum Artikel kostenfrei bestellen                                                           |                                                                                         |
| Bestellung bestätigen                                                                             |                                                                                         |
| Möchten Sie die Software oder den Dienst <b>Adobe Spark [KU]</b> kostenfrei bestelle              | n?                                                                                      |
| RECHENZENTRUM   UNIVERSITÄT WÜRZBURG   AM HUBLAND   97074 V<br>DATENSCHUTZERKLÄRUNG   ERKLÄRUNG ; | VÜRZBURG   IMPRESSUM UND RECHTLICHE PFLICHTANGABEN  <br>ZUR BARRIEREFREIHEIT   LIZENZEN |

8) Übersicht der kostenlosen Bestellung

| Studi Soft                                                                   | Katholische Universität<br>Eichstätt–Ingolstadt                                   |
|------------------------------------------------------------------------------|-----------------------------------------------------------------------------------|
| ★ Start                                                                      | Hilfe                                                                             |
| Bostollu                                                                     |                                                                                   |
| Destenu                                                                      | ing                                                                               |
|                                                                              |                                                                                   |
| Bestellung abgeschlossen                                                     |                                                                                   |
| Der Auftrag zu Adobe Spark [KU] wurde mit der Auftragsnummer 37-00000126     | angeleg <sup>*</sup> Eine Bestätigung erhalten Sie an <u>Ihre Kennung</u> @ku.de! |
| Sie finden nun alle Informationen zu Ihrem Auftrag in der Auftragsverfolgung |                                                                                   |
|                                                                              |                                                                                   |

RECHENZENTRUM | UNIVERSITÄT WÜRZBURG | AM HUBLAND | 97074 WÜRZBURG | IMPRESSUM UND RECHTLICHE PFLICHTANGABEN | DATENSCHUTZERKLÄRUNG | ERKLÄRUNG ZUR BARRIEREFREIHEIT | LIZENZEN

9) KU-Mail öffnen – Übersicht der Bestellung und Link zur Einrichtung der ID

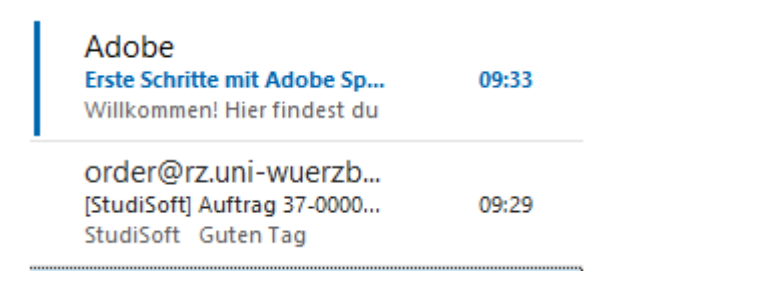

## 10) Link folgen

| Heute                                                                    |          | Adobe <notifications@adobe.com></notifications@adobe.com>                                                                                  |
|--------------------------------------------------------------------------|----------|----------------------------------------------------------------------------------------------------|
| Adobe<br>Erste Schritte mit Adobe Sp<br>Willkommen Hier findert du       | 09:33 An | Erste Schritte mit Adobe Spark für Hochschulen<br>König, Werner                                                                            |
| order@rz.uni-wuerzb<br>[StudiSoft] Auftrag 37-000<br>StudiSoft Guten Tag | 09:29    | Wenn Probleme mit der Darstellungsweise dieser Nachricht bestehen, klicken Sie hier, um sie im Webb<br>anzuzeigen.                         |
|                                                                          |          | Adobe                                                                                                    |
|                                                                          |          | Willkommen! Hier findest du einige<br>Informationen zur ersten<br>Verwendung von Adobe Spark für<br>Hochschulen                            |
|                                                                          |          | Dein Administrator bei LRZ - Katholische Universität<br>Eichstätt - Ingolstadt hat dir Zugriff auf Adobe Spark für<br>Hochschulen gewährt. |
|                                                                          |          | Je <del>tzt</del> loslegen                                                                                                    |

11) Formular vervollständigen und ID-Einrichtung abschließen

|                       |                               | Sec. 1         |
|-----------------------|-------------------------------|----------------|
|                       | Adobe                         |                |
|                       | Konto vervollständigen        | and the second |
|                       |                               |                |
| 1216                  | Vorname Nachname              |                |
| el el                 | Kennwort                      |                |
|                       | Kontoangaben vervollständigen | 5              |
|                       |                               |                |
| -                     |                               |                |
|                       |                               |                |
| and the second second |                               |                |

➔ Nun ist eine Adobe-ID f
ür die Nutzung von Photoshop verf
ügbar. Die ID besteht aus Ihrer Mail-Adresse + dem zuvor in Schritt 11 vergebenen Passwort